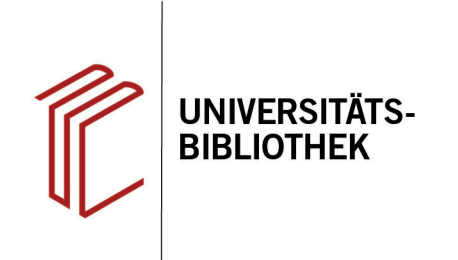

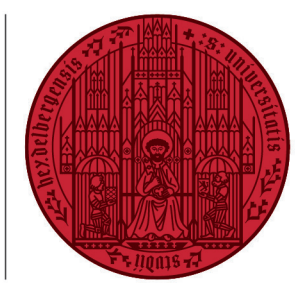

UNIVERSITÄT

HEIDELBERG ZUKUNFT SEIT 1386

# Handout zur Datenbank: EconLit

| Inhalt:   | Die Datenbank enthält wirtschaftswissenschaftliche Veröffentlichungen, auch Rezensionen, ab 1886 sowie Volltexte von fast 670 Fachzeitschriften und umfasst u.a. die Fachgebiete Volks-<br>wirtschaft, Wirtschaftsgeographie, Wirtschaftsgeschichte, Wirtschaftspolitik, Wirtschaftstheorie sowie Finanzwesen. Außerdem werden viele nicht-englische Volltexte aus den Gebieten Wirt-<br>schaft und Finanzwesen nachgewiesen. |
|-----------|----------------------------------------------------------------------------------------------------|
| Anbieter: | EBSCO                                                                                                    |
| Zugang:   | www.ub.uni-heidelberg.de > Datenbanken > Wirtschaftswissenschaften > TOP-Datenbanken:                                                                                                    |
|           | EconLit                                                                                                    |

#### Suchbeispiel: Die europäische Schuldenkrise und das Schuldenmanagement in Irland

### 1. Die Rechercheoberfläche

Die Datenbank startet automatisch mit einer erweiterten Suche (**Advanced Search**) und der Voreinstellung **Select a Field (optional)**. Dadurch wird nach dem Suchbegriff in allen Feldern gleichzeitig gesucht.

- Suchfelder: Die Auswahl eines Suchfeldes hilft dabei, zu spezifizieren, wo die eingegebenen Begriffe gesucht werden sollen, z.B. im Titel, unter den Angaben zu Autoren oder in den Schlagwörtern (SU Subjects).
- 2. Search Modes: Voreingestellt ist Find all my search terms, sodass alle Begriffe, wie standardmäßig in Suchmaschinen, mit AND verknüpft gesucht werden. Boolean/Phrase bedeutet hingegen, dass nach allen Begriffen zusammen als Phrase gesucht wird.
- 3. Boolesche Operatoren: Diese ermöglichen die Verknüpfung mehrerer Suchfelder mit AND, OR oder NOT.

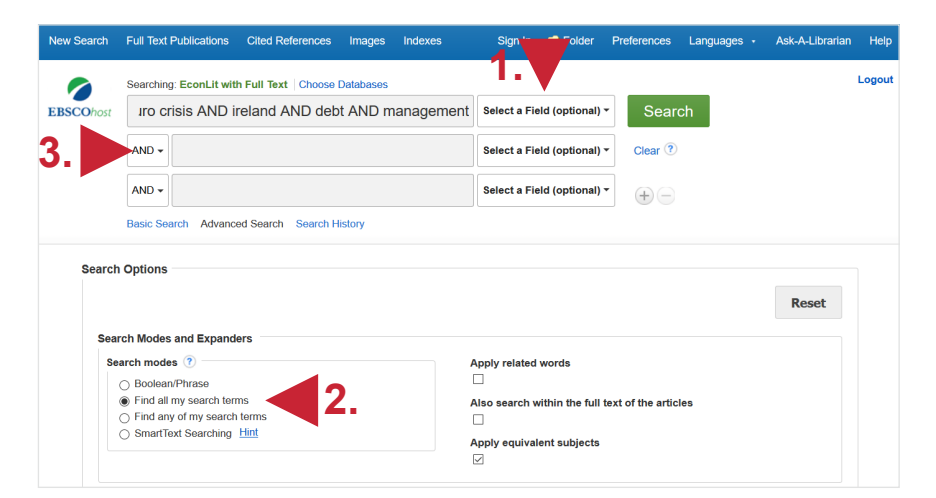

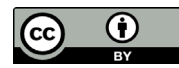

# 2. Trefferanzeige

- 1. Links gibt es verschiedene Einschränkungsoptionen, um die Suche zu präzisieren.
- 2. Über **Search History** lassen sich Suchen noch einmal durchführen und miteinander kombinieren.
- 3. Die Treffer können nach Relevanz, Autor, Quelle und auf- bzw. absteigendem Erscheinungsjahr sortiert werden.

Die Freitextsuche hat **296 Treffer** ergeben, was zu viele sind, um damit arbeiten zu können. Werden die Begriffe allerdings unter **SU Subjects**, also als Schlagwörter, eingegeben, lässt sich die Trefferzahl auf **8** reduzieren.

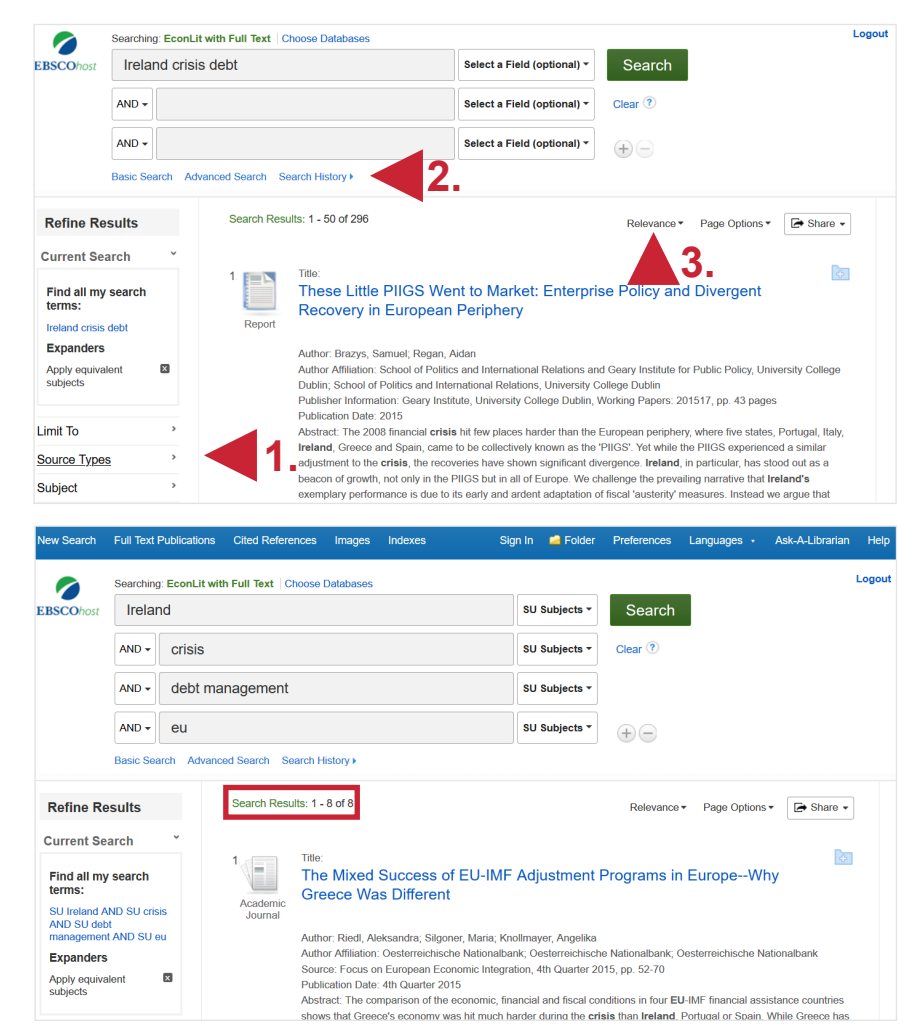

# 3. Detailanzeige

Nach einem Klick auf den gewünschten Titel gelangt man zur Detailanzeige, die weiterführende Informationen liefert.

- 1. Unter **Keywords** befinden sich für den Titel vergebene Schlagwörter, die verwendet werden können, um thematisch passende Treffer zu finden.
- 2. Mit den **Tools** kann der Titel u.a. ausgedruckt, per E-Mail verschickt oder in ein Literaturverwaltungsprogramm exportiert werden.
- 3. Links kann eine Bestandsabfrage in der UB Heidelberg durchgeführt werden.

#### 2. The Debt Crisis in Ireland 🚔 Print Author Eitzgorald, Colm 3 😿 E-mail Author Affiliation: Dublin City U Related Information Quarterly Review of Economics and Finance, November 2013, v. 53, iss. 4, pp. 353-63 💾 Save Source Publication Date: November 2013 📄 Cite Find Similar Results Ising SmartText Sean Abstract This paper takes a multidisciplinary approach to analyze the current debt crisis in This paper takes a multidisciplinary approach to analyze the current **debt** crisis in lreland. It briefy reviews firsh conomic performance from 1990 to 2008 and in particular the Celtic Tiger years. The paper looks at changes in the Irish money supply and its contribution to the Irish housing bubble and the subsequent economic problems facing lreland. An estimate of the negative weath frelich in lreland since 2007 is made Given that **Ireland** is a small open economy, a number of other factors which are both Section 2017 Create N A Perm domestic and international are considered in an attempt to explain what has happened in Ireland, where might Ireland go from here and what lessons can be learnt. These In Ireland, where might Ireland go from here and what lessons can be learnt. These factors include: the theory of political economics, the principal-agent problem, the theory of optimal currency areas, the Balassa-Samuelson effect, the dynamics of a capitalist economy, neo-liberalism, European monetary integration, international bond markets, and 'insurance' that was sold to cover a Eurozone breakup. The firsh culture is considered to differentiate Ireland from other EU countries, in particular, Portugal, Italy, Greece, and Spain. Descriptors: Business Fluctuations; Cycles (E32) Business Fluctuations; Cycles (E32) Financial Markets and the Macroeconomy (E44) Money Supply; Credit; Money Multipiliers (E51) Monotary Policy (E52) Financial Aspects of Economic Integration (F36) National Debt; Debt Management; Sovereign Debt (H63) Housing Supply and Markets (R31) Keywords Bubble; Crisis; Currency Area; Supply; Optimal Currency Area ea: Debt: EU: Housing: Inter

Result List Refine Search 4 of 39 >

Detailed Record

## Suchtipps zusammengefasst

- Suchsprache:
- zu viel gefunden?
- zu wenig gefunden?

Englisch (Online-Wörterbücher wie DeepL, Leo.org, etc. zu Hilfe nehmen) Eingrenzungsmöglichkeiten der erweiterten Suche nutzen.

**nden?** STS (Stichwort-Treffer-Schlagwort)-Strategie anwenden: Mit einem (ggf. auch deutschsprachigen) Begriff eine Suche über alle Felder durchführen mit dem Ziel, zumindest einen passenden Treffer zu finden. Über diesen Treffer die passenden Schlagwörter ermitteln und dann die Suche mit Schlagwörtern wiederholen.